**User manual** 

#### **Document information**

| Information | Content                                                                                                    |
|-------------|----------------------------------------------------------------------------------------------------|
| Keywords    | VR5510, KITVR5510xA0EVM, evaluation kit, automotive, multi-output power management integrated circuit                                                                                                    |
| Abstract    | This user manual describes how to use the KITVR5510xA0EVM evaluation kit. The VR5510 is an automotive multi-output power management integrated circuit which focuses on gateway, V2X, and infotainment applications. |

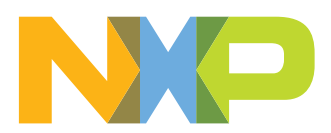

#### Revision history

| Rev           | Date     | Description     |
|---------------|----------|-----------------|
| v.1           | 20210503 | Initial version |
| Modifications | NA       |                 |

### **1** Introduction

This document is the user guide for the KITVR5510DA0EVM, KITVR5510BA0EVM, and KITVR5510MA0EVM evaluation boards (referred to throughout this document as KITVR5510xA0EVM). This document is intended for engineers involved in the evaluation, design, implementation, and validation of VR5510 Power Management Integrated Circuit (PMIC) for high performance applications.

The scope of this document is to provide the user with information that covers interfacing with the hardware, installing the GUI software, using other tools, and configuring the board for the application environment.

UM11587 User manual

## 2 Finding Kit Resources and Information on the NXP Web Site

NXP Semiconductors provides online resources for this evaluation board and its supported device(s) on <u>http://www.nxp.com</u>.

The information page for KITVR5510xA0EVM evaluation board is at <u>http://www.nxp.com/</u> <u>KITVR5510xA0EVM</u>. The information page provides overview information, documentation, software and tools, parametrics, ordering information and a **Getting Started** tab. The **Getting Started** tab provides quick-reference information applicable to using the KITVR5510xA0EVM evaluation board, including the downloadable assets referenced in this document.

#### 2.1 Collaborate in the NXP community

The NXP community is for sharing ideas and tips, ask and answer technical questions, and receive input on just about any embedded design topic.

The NXP community is at http://community.nxp.com.

### 3 Getting Ready

Working with the KITVR5510xA0EVM requires the kit contents, additional hardware and a Windows PC workstation with installed software.

#### 3.1 Kit contents

- Assembled and tested KITVR5510xA0EVM connected to FRDM-K82F in an antistatic bag
- 2.6 ft USB-STD A to USB-B-micro cable
- Quick Start Guide

#### 3.2 Additional hardware

In addition to the kit contents, the following hardware is necessary or beneficial when working with this kit.

- Power supply with a range of 5.0 V to 24.0 V and current limit set initially to 100 mA
- Two power supply cables with banana connectors at one end

#### 3.3 Windows PC workstation

This evaluation board requires a Windows PC workstation. Meeting these minimum specifications should produce great results when working with this evaluation board.

• USB-enabled computer with Windows 7 or Windows 10

#### 3.4 Software

Installing software is necessary to work with this evaluation board. All listed software is available on the evaluation board's information page at .

• NXP\_GUI\_ PR\_4.1.0: software interface GUI tool to generate debug scripts

## 4 Getting to Know the Hardware

This section describes the kit features and provides information on the board and its components.

#### 4.1 KITVR5510xAEVM overview

The KITVR5510xA0EVM is a development platform built around the VR5510 PMIC as the Device Under Test (DUT). The board allows designers to evaluate various functions of the DUT. Connectors on the board provide the capability of measuring power-related functions such as power, efficiency, loop stability, load transients, etc. Jumpers on the board enable the selection of various capabilities, such as I/O control and switching regulator feedback. The EVM also allows the VR5510 to be set into Debug Mode to facilitate the debugging of faults generated by the device.

The KITVR5510xA0EVM includes NXPs FRDM-K82F development platform board. The FRDM-K82F attaches to the bottom of the board and serves as the communication interface between the KITVR5510xA0EVM and GUI software on the PC.

#### 4.2 KITVR5510xA0EVM features

The KITVR5510xA0EVM evaluation board offers the following features:

- VR5510 debug mode support
- Connectors for measuring:
  - Loop stability
  - Load transients (BUCK12 or VPRE)
  - AMUX/JTAG
  - Signal and power
  - Efficiency
- Load terminals for VPRE, BUCKs, BOOST, LDOs, and HVLDO regulator output
- Jumper selection for:
- I/O control (RSTB, PGOOD, STANDBY, PWRON2, PSYNC, VDDIO)
- Debug mode entry/exit
- Switching regulators (BUCKx, VPRE) feedback
- Multiple test points

### 4.3 Board descriptions

The KITVR5510xA0EVM board provides connectors, jumpers, and test points for all of the evaluation functions supported by the kit.

#### 4.3.1 LEDs, switches, and the PMIC

<u>Figure 1</u> shows the location of the LEDs, switches, and the PMIC on the KITVR5510xA0EVM board. The meaning of each of the LEDs is shown in <u>Table 1</u>

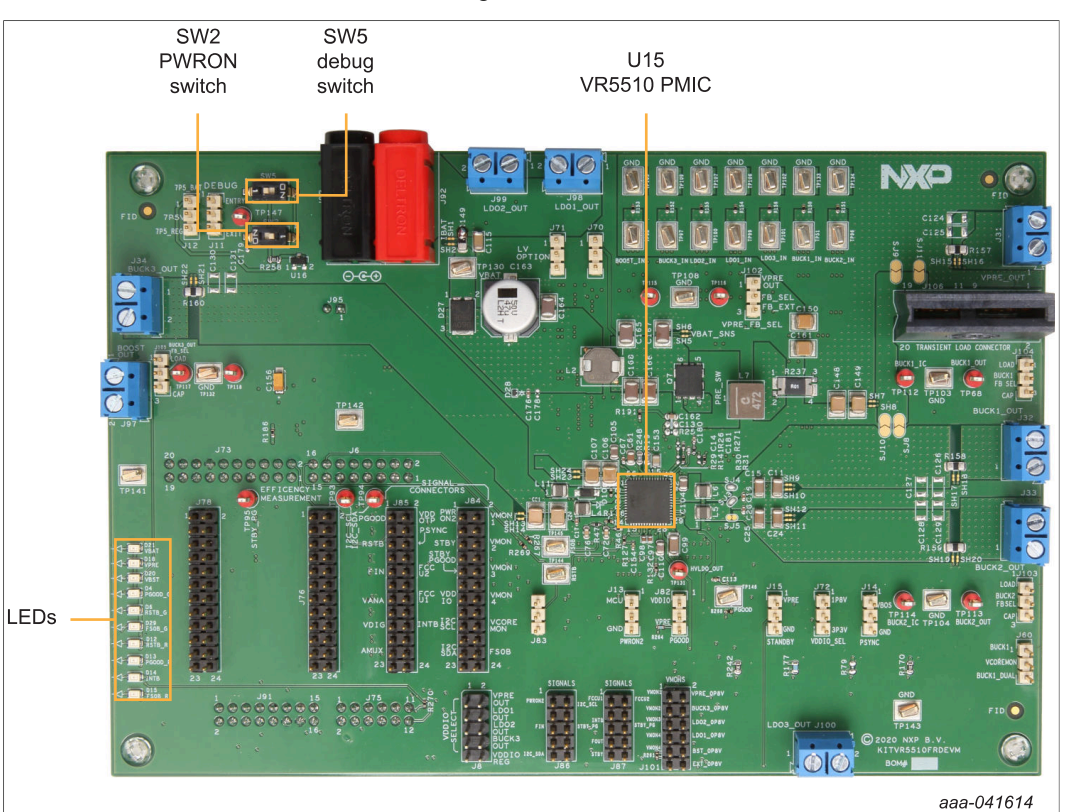

Figure 1. LEDs, switches, and the PMIC

| Table 1. | LEDs  |         |                                            |
|----------|-------|---------|--------------------------------------------|
| Label    | Color | Name    | Indication                                 |
| D4       | Green | PGOOD_G | External PGOOD signal – PGOOD released     |
| D6       | Green | RSTB_G  | External RSTB signal – RSTB released       |
| D12      | Red   | RSTB_R  | External RSTB signal – RSTB asserted low   |
| D13      | Red   | PGOOD_R | External PGOOD signal – PGOOD asserted low |
| D14      | Red   | INTB    | External INTB signal                       |
| D15      | Red   | FSOB_R  | External FSOB signal – FSOB asserted low   |
| D18      | Green | VPRE    | VPRE_OUT enabled                           |
| D20      | Green | VBST    | BOOST_OUT enabled                          |
| D21      | Green | VBAT    | VBAT on                                    |
| D29      | Green | FSOB_G  | External FSOB signal – FSOB released       |

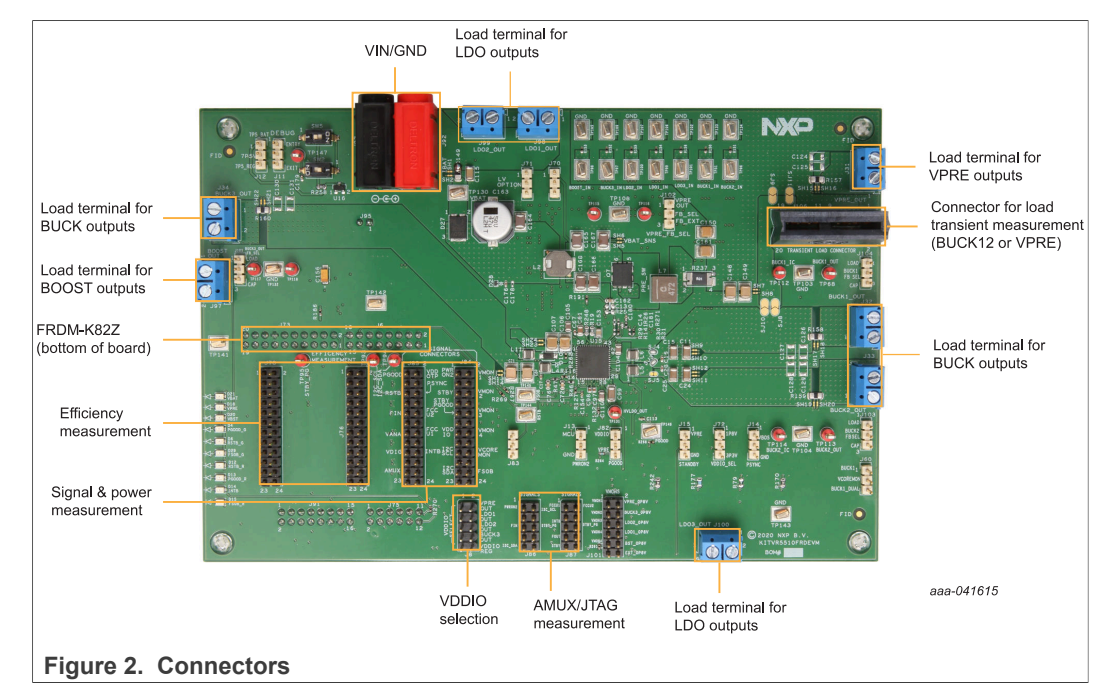

#### 4.3.2 Connectors

Figure 2 shows all of the connectors on the KITVR5510xA0EVM. Pinouts for individual connectors are shown in the schematic.

#### 4.3.3 Jumpers

<u>Figure 3</u> shows the location of jumpers on the KITVR5510xA0EVM board. <u>Table 2</u> describes the jumper functions and settings.

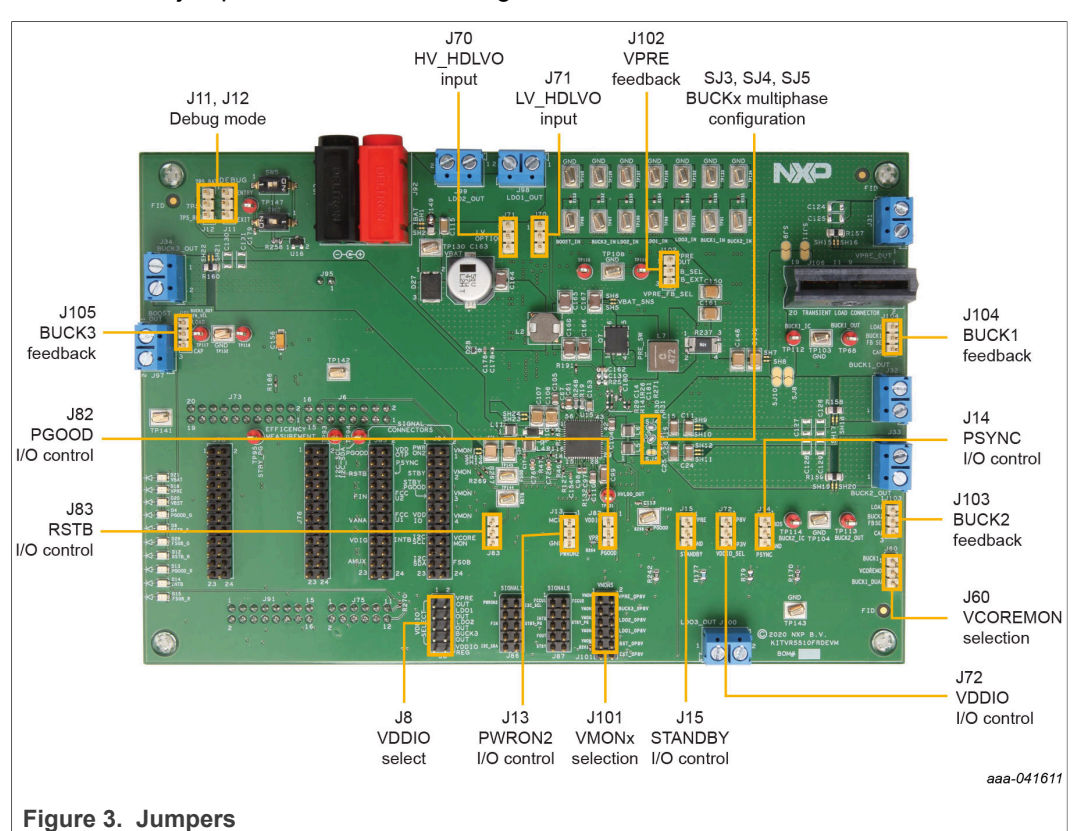

#### Table 2. Jumpers

| Jumper                                                 | Function             | Position                    | Description                                                                            |
|--------------------------------------------------------|----------------------|-----------------------------|----------------------------------------------------------------------------------------|
|                                                        |                      | 1 – 2 shorted               | VPRE                                                                                   |
|                                                        |                      | 3 – 4 shorted               | LDO1                                                                                   |
| 18                                                     | VDDIO selection      | 5 – 6 shorted               | LDO2                                                                                   |
| 00                                                     |                      | 7 – 8 shorted               | BUCK3                                                                                  |
|                                                        |                      | 9 – 10 shorted<br>(default) | VDDIO external LDO (supplied from FRDM- K82F board )                                   |
|                                                        |                      | 1 – 2 shorted               | 5 V to debug mode                                                                      |
| J11                                                    | Debug mode selection | 2 – 3 shorted<br>(default)  | GND to normal mode                                                                     |
|                                                        |                      | 1 – 2 shorted               | 7P5V generated from VBAT/VIN directly                                                  |
| J12                                                    | Debug mode selection | 2 – 3 shorted<br>(default)  | 7P5V generated from an onboard regulator                                               |
|                                                        |                      | 1 – 2 shorted               | PWRON2 pin controlled by FRDM-K82F board                                               |
| J13                                                    | PWRON2 I/O control   | 2 – 3 shorted<br>(default)  | PWRON2 pin to GND                                                                      |
|                                                        |                      | open                        | PWRON2 pin user controlled                                                             |
|                                                        |                      | 1 – 2 shorted               | PSYNC pin pulled up to VBOS                                                            |
| J8 VDDI<br>J11 Debu<br>J12 Debu<br>J13 PWR<br>J14 PSYN | PSYNC I/O control    | 2 – 3 shorted<br>(default)  | PSYNC pin to GND                                                                       |
|                                                        |                      | open                        | PSYNC controlled by FRDM-K82F board                                                    |
| UM11587                                                |                      | All information provided in | n this document is subject to legal disclaimers. © NXP B.V. 2021. All rights reserved. |

### KITVR5510xA0EVM Evaluation Kit User Guideline

| Table 2. Jumperscontin | nued |
|------------------------|------|
|------------------------|------|

| Jumper | Function                                            | Position                                                                                                    | Description                                  |
|--------|-----------------------------------------------------|----------------------------------------------------------------------------------------------------|----------------------------------------------|
|        |                                                     | 1 – 2 shorted                                                                                                    | STANDBY pin pulled up to VPRE                |
| J15    | STANDBY I/O control                                 | 2 – 3 shorted                                                                                                    | STANDBY pin to GND                           |
|        |                                                     | open (default)                                                                                                    | STANDBY pin controlled by FRDM-K82F board    |
|        |                                                     | 1 – 2 shorted                                                                                                    | BUCK1_OUT as VCOREMON input                  |
| J60    | VCOREMON source selection                           | 2 – 3 shorted<br>(default)                                                                                                    | BUCK1/BUCK2_DUAL_PHASE_OUT as VCOREMON input |
|        |                                                     | 1 - 2 shorted                                                                                                    | VSUP 2 as HV_HDI VO input                    |
| J70    | HDLVO high-voltage<br>input source selection        | 2 – 3 shorted<br>(default)                                                                                                    | VPRE_OUT as HV_HDLVO input                   |
| J71    | HDLVO low-voltage                                   | 1 – 2 shorted<br>(default)                                                                                                    | BUCK1_OUT as LV_LDLVO input                  |
|        |                                                     | 1 - 2 shorted       STANDBY pin pulled up to VPRE         2 - 3 shorted       STANDBY pin to GND         open (default)       STANDBY pin controlled by FRDM-K82F board         1 source       1 - 2 shorted       BUCK1_OUT as VCOREMON input         voltage       1 - 2 shorted       BUCK1_OUT as VCOREMON input         voltage       1 - 2 shorted       VSUP 2 as HV_HDLVO input         2 - 3 shorted       VPRE_OUT as HV_HDLVO input         (default)       2 - 3 shorted       VPRE_OUT as LV_LDLVO input         (default)       BUCK1_OUT as LV_LDLVO input       2 - 3 shorted         (default)       2 - 3 shorted       VPRE as LV_HDLVO input         ing for       1 - 2 shorted       1P8V         2 - 3 shorted       VPRE       2 - 3 shorted         (default)       2 - 3 shorted       Pull up to VDDIO         2 - 3 shorted       Pull up to VDDIO       2 - 3 shorted         (default)       Pull up to VDDIO       2 - 3 shorted         (default)       Pull up to VDDIO       2 - 3 shorted         (default)       1 - 2 (default open)       1 - 2 (default)         1 - 2 shorted       VMON1 = VPRE (3.3 V)       2 - 3 shorted         (default)       3 - 4 shorted       VMON2 = BOCS1 (1.1 V)         (default) |                                              |
|        | Voltage setting for                                 | 1 – 2 shorted                                                                                                    | 1P8V                                         |
| J72    | VDDIO external<br>regulator (J8: 9–10)<br>selection | 2 – 3 shorted<br>(default)                                                                                                    | 3P3V                                         |
|        | PGOOD nin and null-                                 | 1 – 2 shorted                                                                                                    | Pull up to VDDIO                             |
| J82    | up source control                                   | 2 – 3 shorted<br>(default)                                                                                                    | Pull up to VPRE                              |
|        | PSTR nin and null un                                | 1 – 2 shorted                                                                                                    | Pull up to VDDIO                             |
| J83    | source control                                      | 2 – 3 shorted<br>(default)                                                                                                    | Pull up to VPRE                              |
| J95    | Not used                                            | 1 – 2 (default open)                                                                                                    |                                              |
|        |                                                     | 1 – 2 shorted<br>(default)                                                                                                    | VMON1 = VPRE (3.3 V)                         |
|        |                                                     | 3 – 4 shorted<br>(default)                                                                                                    | VMON2 = BUCK3 (1.1 V)                        |
| J101   | VMONx (divided down                                 | 5 – 6 shorted<br>(default)                                                                                                    | VMON3 = LDO2 (1.8 V)                         |
|        |                                                     | 7 – 8 shorted<br>(default)                                                                                                    | VMON4 = LDO1 (1.8 V)                         |
|        |                                                     | 9 – 10 shorted                                                                                                    | VMON4 = BOOST (5 V)                          |
|        |                                                     | 11 – 12 shorted                                                                                                    | VMON4 = External (0.8 V)                     |
| J102   | VPRE feedback                                       | 1 – 2 shorted<br>(default)                                                                                                    | Feedback from capacitor close to inductor    |
|        | Selection                                           | 2 – 3 shorted                                                                                                    | Feedback from external source, if needed     |
| 1102   | BUCK2 feedback                                      | 1 – 2 shorted                                                                                                    | Feedback from the load                       |
| 5105   | selection                                           | 2 – 3 (default)                                                                                                    | Feedback from capacitor close to inductor    |
|        | BUCK1 feedback                                      | 1 – 2 shorted                                                                                                    | Feedback from the load                       |
| J104   | selection                                           | 2 – 3 shorted<br>(default)                                                                                                    | Feedback from capacitor close to inductor    |
|        | BLICK3 feedback                                     | 1 – 2 shorted                                                                                                    | Feedback from the load                       |
| J105   | selection                                           | 2 – 3 shorted<br>(default)                                                                                                    | Feedback from capacitor close to inductor    |
|        | BUCK1/BUCK2                                         | open (default)                                                                                                    | BUCK1/BUCK2 in Single Phase                  |
| SJ3    | Multiphase<br>configuration                         | shorted                                                                                                    | BUCK1/BUCK2 in Dual Phase                    |
|        | BUCK1 Single/                                       | open                                                                                                    |                                              |
| SJ4    | Multiphase configuration                            | shorted (default)                                                                                                    | BUCK1 in both Single and Multiphase          |

| Table 2. | Jumperscontinuea         |                   |                                     |
|----------|--------------------------|-------------------|-------------------------------------|
| Jumper   | Function                 | Position          | Description                         |
|          | BUCK2 Single/            | open              |                                     |
| SJ5      | Multiphase configuration | shorted (default) | BUCK2 in both Single and Multiphase |

#### Table 2 Jumpare

#### 4.3.4 Test points

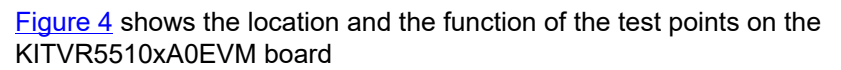

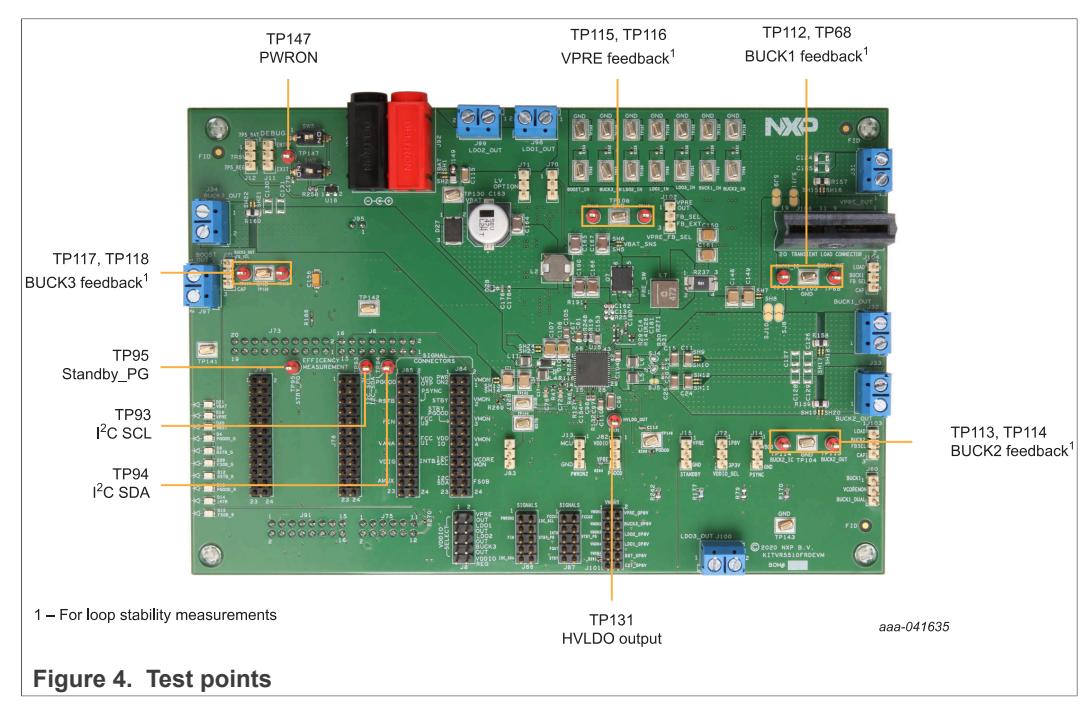

#### KITVR5510xA0EVM Evaluation Kit User Guideline

# 5 Layout

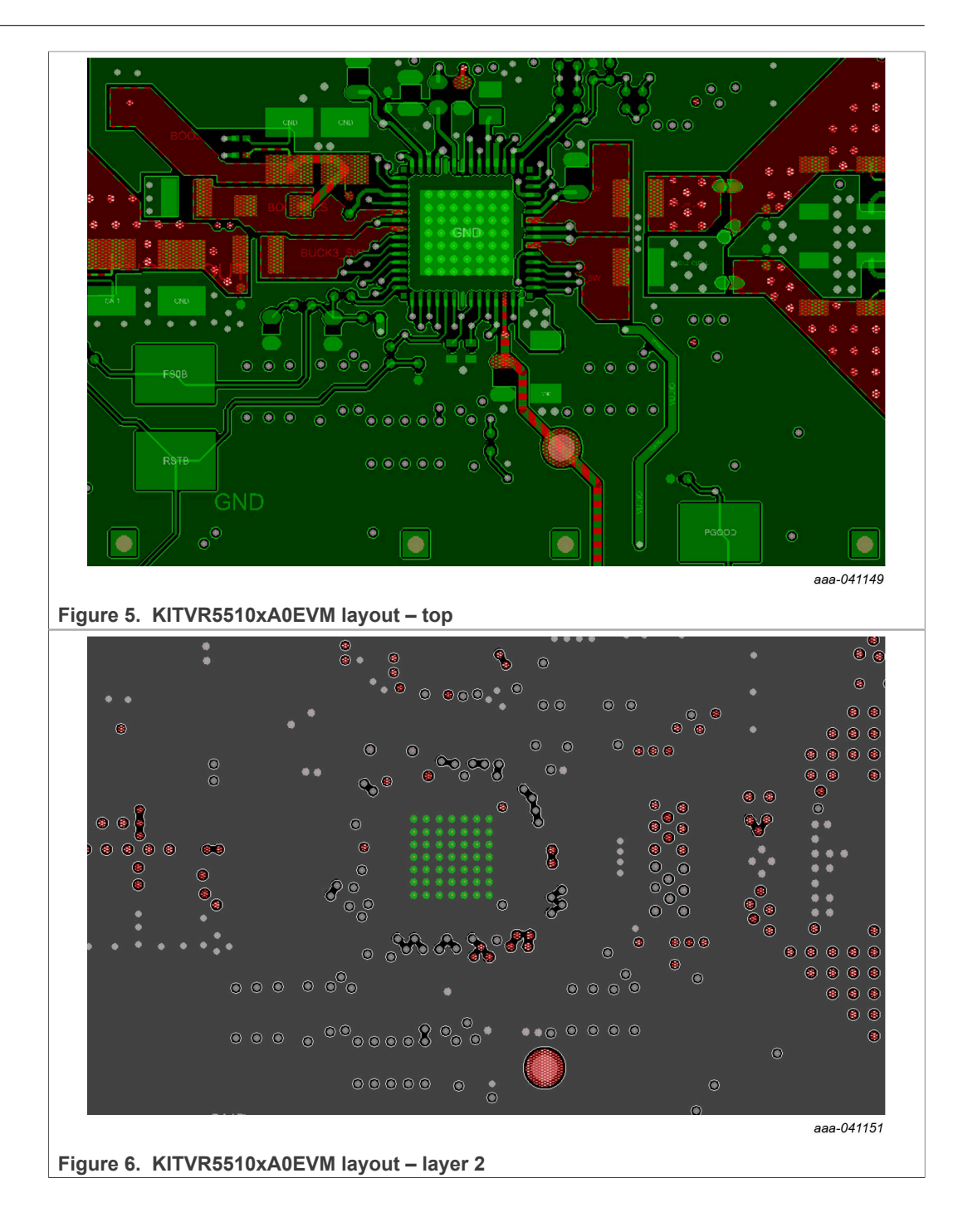

#### KITVR5510xA0EVM Evaluation Kit User Guideline

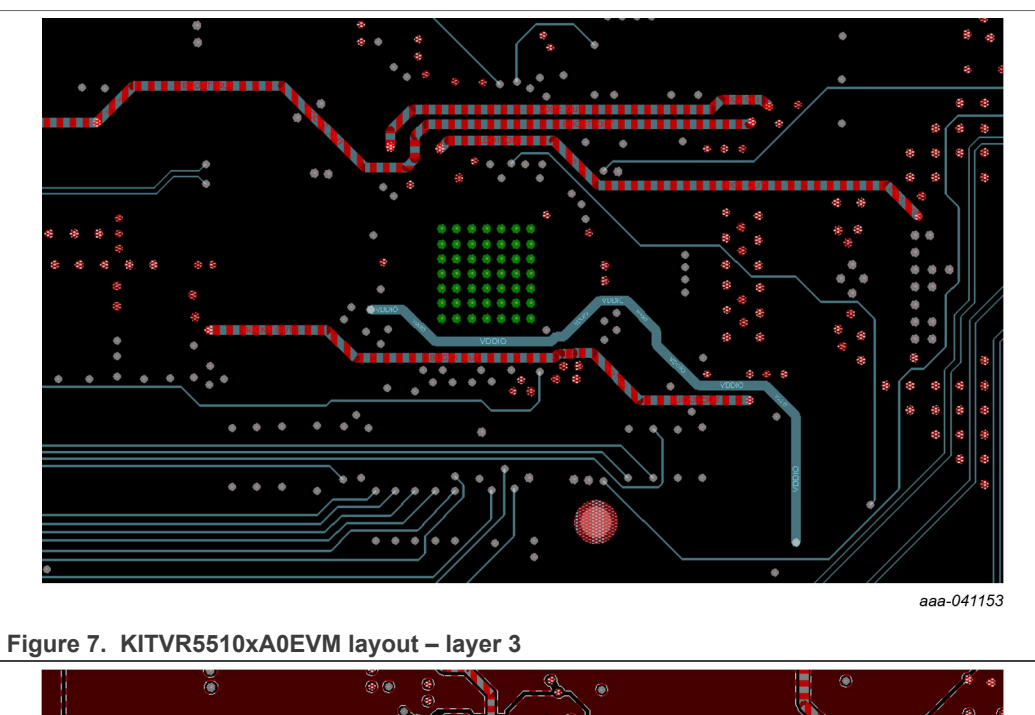

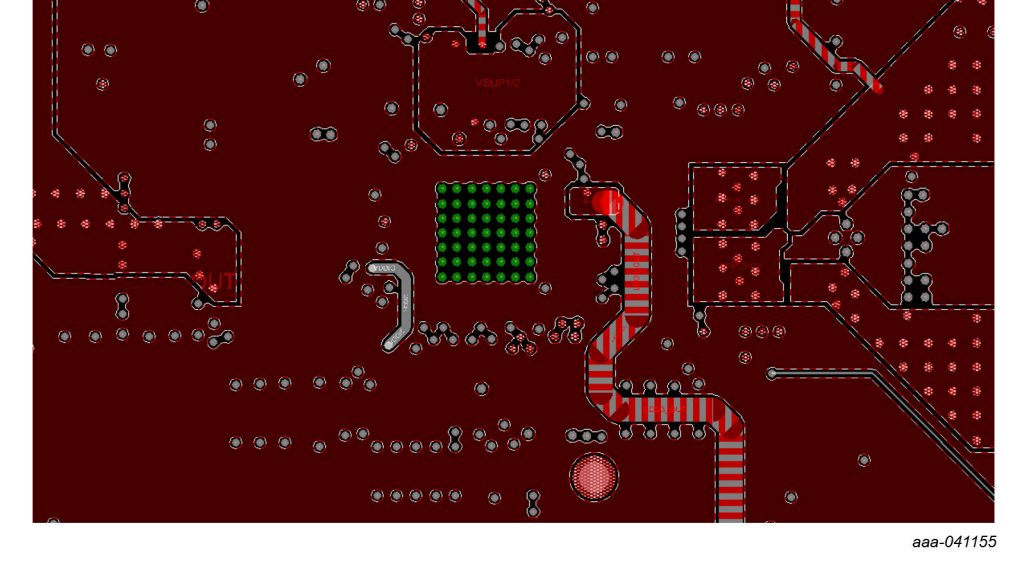

Figure 8. VR551-xA0EVM layout – layer 4

KITVR5510xA0EVM Evaluation Kit User Guideline

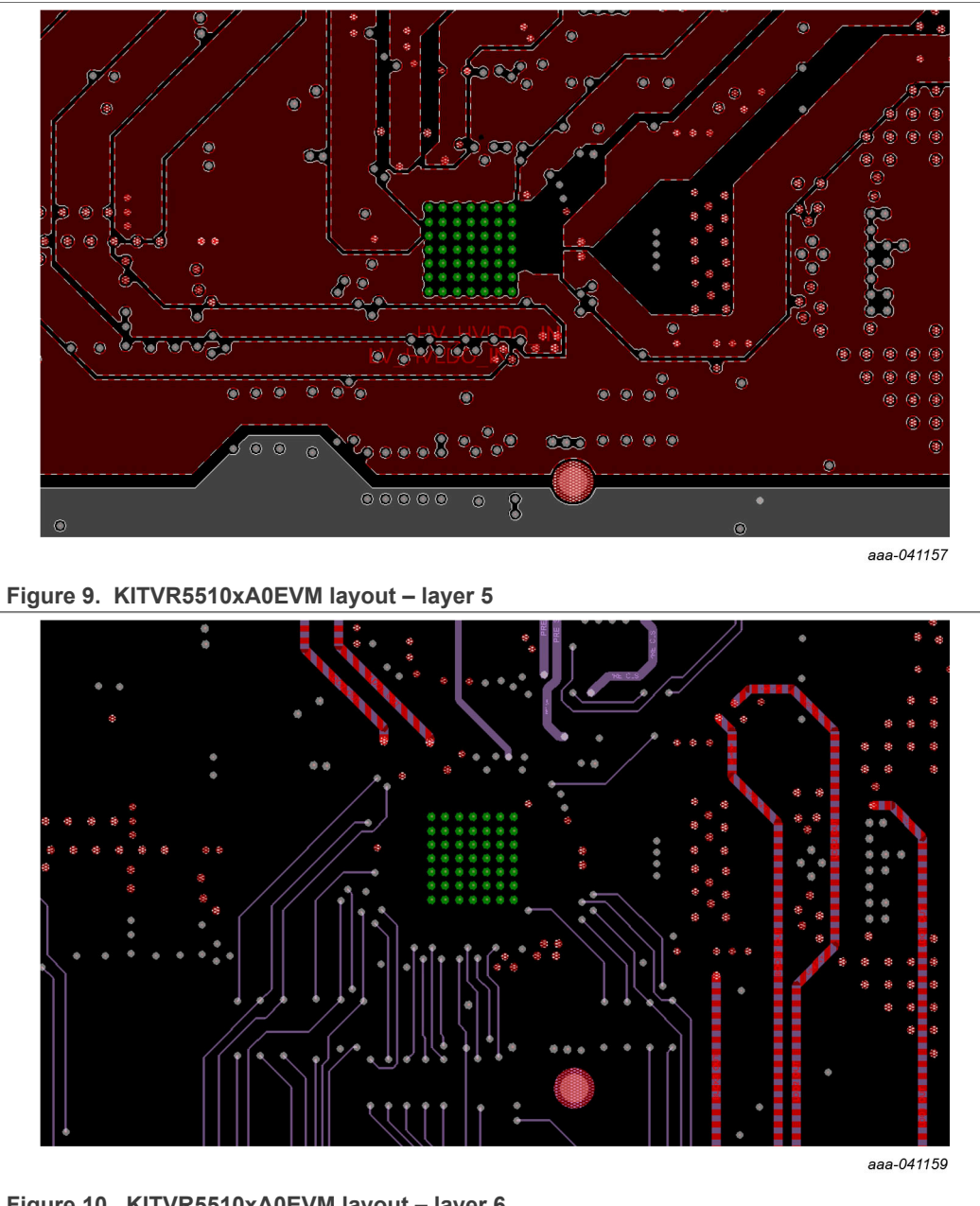

Figure 10. KITVR5510xA0EVM layout – layer 6

UM11587 User manual

KITVR5510xA0EVM Evaluation Kit User Guideline

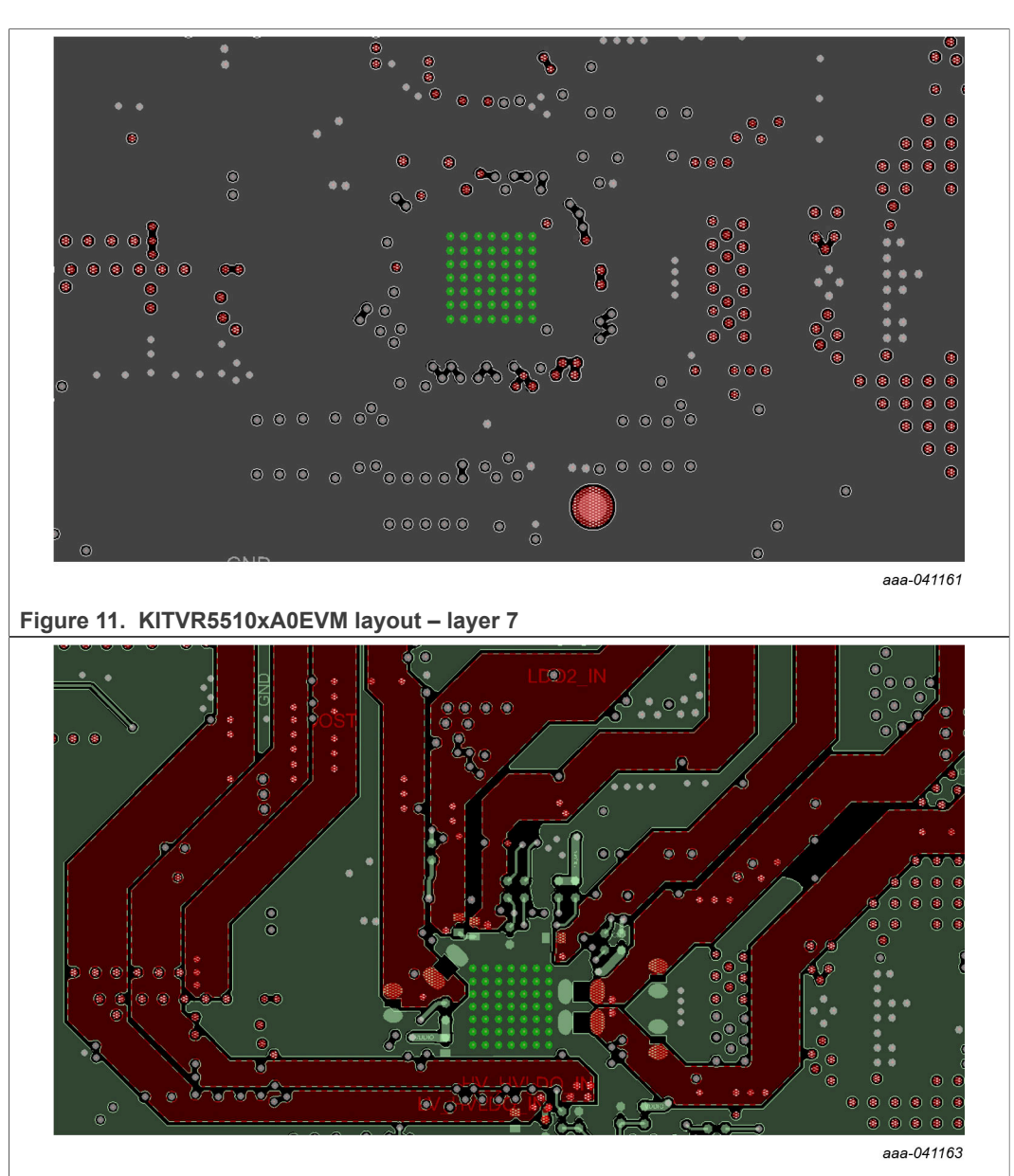

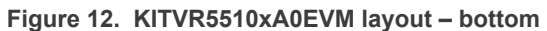

#### **Bill of Materials** 6

#### Table 3. Bill of Materials (KITVR5510MA0EVM)

NXP does not assume liability, endorse, or warrant components from external manufacturers that are referenced in circuit drawings or tables. While NXP offers component recommendations in this configuration, it is the customer's responsibility to validate their application. DNP: do not populate For critical components, it is vital to use the manufacturer listed.

| Quantity   | Schematic label                                                                               | Value                         | Description                                                  | Part number                  | Manufacturer name           | Assy<br>Opt |
|------------|-----------------------------------------------------------------------------------------------|-------------------------------|--------------------------------------------------------------|------------------------------|-----------------------------|-------------|
| Active com | ponents                                                                                       |                               |                                                              |                              |                             |             |
| 1          | U15                                                                                           |                               | IC PWR MANAGEMENT QM -0.3/5.5 V 60 V AEC-Q100 QFN56          | MVR5510AMMA0ES               | NXP SEMICONDUCTORS          |             |
| 1          | U16                                                                                           | 250 mW, 7.5 V                 | DIODE ZENER 7.5 V 250 mW AEC-Q101 SOT23                      | BZX84-A7V5                   | Nexperia                    |             |
| 1          | U17                                                                                           | 1.5-15 V 150 mA 2.5-16<br>V   | IC LIN VREG LDO 1.5-15 V 150 mA 2.5-16 V SOT23-5             | MIC5205YM5                   | MICREL                      |             |
| 1          | U20                                                                                           | 1.25 V-60 V 50 mA<br>4.5-60 V | IC LIN VREG ADJ 1.25 V-60 V 50 mA 4.5-60 V SOP-8             | RT9068GSP                    | RICHTEK                     |             |
| Capacitors | L                                                                                             |                               |                                                              | 1                            | 1                           |             |
| 4          | C11,C15,C24,C25                                                                               | 22 µF                         | CAP CER 22 µF 10 V 10% X7R AEC-Q200 1206                     | GCM31CR71A226KE<br>02        | MURATA                      |             |
| 1          | C115                                                                                          | 47 μF                         | CAP CER 47 µF 10 V 20% X5R AEC-Q200 1206                     | GRT31CR61A476ME<br>13L       | MURATA                      |             |
| 3          | C121,C122,C123                                                                                | 1000 pF                       | CAP CER 1000 pF 50 V 10% X7R AEC-Q200 0603                   | CGA3E2X7R1H102K<br>080AA     | ТDК                         | DNP         |
| 8          | C124,C125,C126,C127,C128,C129,C130,C131                                                       | 22 µF                         | CAP CER 22 µF 10 V 10% X7R AEC-Q200 1206                     | GCM31CR71A226KE<br>02        | MURATA                      | DNP         |
| 1          | C13                                                                                           | 2200 pF                       | CAP CER 2200 pF 50 V 10% X7R 0603                            | C0603X7R500-222KNE           | VENKEL COMPANY              | DNP         |
| 1          | C132                                                                                          | 470 pF                        | CAP CER 470 pF 50 V 5% C0G 0603                              | CC0603JRNPO9BN471            | YAGEO AMERICA               |             |
| 4          | C133,C134,C135,C136                                                                           | 22 pF                         | CAP CER 22 pF 50 V 1% C0G 0402                               | 04025A220FAT2A               | AVX                         | DNP         |
| 1          | C14                                                                                           | 1000 pF                       | CAP CER 1000 pF 50 V 10% X7R AEC-Q200 0402                   | GCM155R71H102KA<br>37D       | MURATA                      | DNP         |
| 1          | C153                                                                                          | 4.7 μF                        | CAP CER 4.7 µF 10 V 10% X7S AEC-Q200 0805                    | GCM21BC71A475KA73            | MURATA                      |             |
| 2          | C155,C174                                                                                     | 1.0 μF                        | CAP CER 1.0 µF 16 V 10% X6S 0402                             | GRM155C81C105KE<br>11D       | MURATA                      |             |
| 1          | C156                                                                                          | 2.2 μF                        | CAP TANT ESR=1.800 ΩS 2.2 μF 10 V 10% 3216-18                | TPSA225K010R1800             | AVX                         |             |
| 9          | C16,C17,C26,C66,C67,C94,C102,C176,C177                                                        | 0.1 µF                        | CAP CER 0.1 µF 50 V 10% X7R AEC-Q200 0402                    | GCM155R71H104KE02            | MURATA                      |             |
| 1          | C162                                                                                          | 0.047 µF                      | CAP CER 0.047 µF 50 V 10% X7R AEC-Q200 0603                  | CGA3E2X7R1H473K<br>080AA     | TDK                         |             |
| 1          | C163                                                                                          | 47 μF                         | CAP ALEL 47 µF 50 V 20% AEC-Q200 SMD                         | MAL214699101E3               | VISHAY<br>INTERTECHNOLOGY   |             |
| 5          | C164,C165,C166,C167,C168                                                                      | 10 µF                         | CAP CER 10 µF 50 V 10% X7S AEC-Q200 1210                     | CGA6P3X7S1H106K2<br>50AB     | ТDК                         |             |
| 1          | C172                                                                                          | 1 µF                          | CAP CER 1 µF 25 V 10% X7R AEC-Q200 0603                      | CGA3E1X7R1E105K0<br>80AC     | ТDК                         |             |
| 1          | C173                                                                                          | 0.22 µF                       | CAP CER 0.22 µF 50 V 10% X7R 0805                            | C0805X7R500-224KNE           | VENKEL COMPANY              |             |
| 1          | C178                                                                                          | 330 pF                        | CAP CER 330 pF 50 V 5% C0G AEC-Q200 0402                     | GCM1555C1H331JA<br>16D       | MURATA                      | DNP         |
| 2          | C179,C180                                                                                     | 0.022 µF                      | CAP CER 0.022 µF 50 V 10% X7R AEC-Q200 0402<br>0.022 µF      | GCM155R71H223KA<br>55D       | MURATA                      |             |
| 1          | C181                                                                                          | 18 pF                         | CAP CER 18 pF 50 V 5% C0G AEC-Q200 0402                      | GCM1555C1H180JA16            | MURATA                      |             |
| 6          | C19,C23,C104,C105,C108,C110                                                                   | 4.7 μF                        | CAP CER 4.7 µF 16 V 10% X7R AEC-Q200 0805                    | GCM21BR71C475KA<br>73        | MURATA                      |             |
| 8          | C20,C21,C106,C107,C148,C149,C150,C161                                                         | 22 uF                         | CAP CER 22 uF 16 V 20% X7R AEC-Q200 1210                     | GCM32ER71C226ME<br>19        | MURATA                      |             |
| 1          | C61                                                                                           | 10 µF                         | CAP CER 10 µF 16 V 20% X7S AEC-Q200 0805                     | CGA4J1X7S1C106M1<br>25AC     | трк                         |             |
| 3          | C69,C113,C154                                                                                 | 1000 pF                       | CAP CER 1000 pF 50 V 10% X7R AEC-Q200 0402                   | GCM155R71H102KA<br>37D       | MURATA                      |             |
| 1          | C71                                                                                           | 0.01 µF                       | CAP CER 0.01 µF 50 V 10% X7R AEC-Q200 0402                   | GCM155R71H103KA<br>55D       | MURATA                      | DNP         |
| 1          | C72                                                                                           | 0.01 µF                       | CAP CER 0.01 µF 50 V 5% X7R 0603                             | C0603C103J5RACTU             | KEMET                       |             |
| 1          | C76                                                                                           | 0.022 µF                      | CAP CER 0.022 µF 25 V 10% X7R 0603                           | CC0603KRX7R8BB223            | YAGEO AMERICA               |             |
| 17         | C95,C96,C97,C98,C100,C112,C137,C138,C1<br>39,C140,C141,C142,C143,C144,C145,C146,<br>C147,C160 | 1 µF                          | CAP CER 1 µF 10 V 10% X7S AEC-Q200 0402                      | GCM155C71A105KE<br>38D       | MURATA                      |             |
| 1          | C99                                                                                           | 1.0 µF                        | CAP CER 1.0 µF 50 V 10% X7R FAIL SAFE AEC-Q200 1206          | GCJ31CR71H105KA<br>12L       | MURATA                      |             |
| Diodes     | L                                                                                             | 1                             | 1                                                            | 1                            | 1                           |             |
| 1          | D10                                                                                           | 2 A                           | DIODE SCH PWR RECT 2 A 60V AEC-Q101 SOD-123                  | NRVTS260ESFT1G               | ON SEMICONDUCTOR            |             |
| 4          | D12,D13,D14,D15                                                                               | 20 mA                         | LED RED SGL 20 mA SMT                                        | LS M67K-H2L1-1-0-2-<br>R18-Z | OSRAM                       |             |
| 1          | D27                                                                                           | 5 A                           | DIODE SCH RECT 60 V 5 A AEC-Q101 SOT1289                     | PMEG060V050EPD               | Nexperia                    |             |
| UM11587    | 1                                                                                             | All information               | n provided in this document is subject to legal disclaimers. |                              | © NXP B.V. 2021. All rights | s reserved. |

User manual

#### KITVR5510xA0EVM Evaluation Kit User Guideline

#### Table 3. Bill of Materials (KITVR5510MA0EVM)...continued

NXP does not assume liability, endorse, or warrant components from external manufacturers that are referenced in circuit drawings or tables. While NXP offers component recommendations in this configuration, it is the customer's responsibility to validate their application. DNP: do not populate For critical components, it is vital to use the manufacturer listed.

| or critical co | imponenta, il la vitar la use ine manalactarer notea                                                                                                    |          |                                              |                  |                                                                                       |             |
|----------------|----------------------------------------------------------------------------------------------------|----------|----------------------------------------------|------------------|---------------------------------------------------------------------------------------|-------------|
| Quantity       | Schematic label                                                                                                    | Value    | Description                                  | Part number      | Manufacturer name                                                                     | Assy<br>Opt |
| 1              | D28                                                                                                    | 36 V     | DIODE TVS UNIDIR 36 V AEC-Q101 SOD882        | AQHV36-01ETG     | LITTELFUSE                                                                            |             |
| 6              | D4,D6,D18,D20,D21,D29                                                                                                    | 2 Ma     | LED GRN SGL 2 0mA SMT NRND                   | LP M67K-E2G1-25  | OSRAM                                                                                 |             |
| Resistors      |                                                                                                    |          |                                              |                  |                                                                                       |             |
| 1              | R143                                                                                                    | 470 ΚΩ   | RES TF 470 KΩ 1/10 W 1% AEC-Q200 0402        | ERJ-2RKF4703X    | PANASONIC                                                                             |             |
| 5              | R149,R157,R158,R159,R160                                                                                                    | 0.01 Ω   | RES TF 0.01 Ω 1 W 1% AEC-Q200 1206           | ERJ-8CWFR010V    | PANASONIC                                                                             |             |
| 9              | R15,R20,R85,R86,R87,R219,R225,R228,R265                                                                                                    | 1.50 ΚΩ  | RES MF 1.50 KΩ 1/16 W 1% 0402                | WR04X1501FTL     | WALSIN TECHNOLOGY                                                                     |             |
| 1              | R169                                                                                                    | 68.1 ΚΩ  | RES MF 68.1 KΩ 1/10 W 1% 0603                | CRCW060368K1FKEA | VISHAY                                                                                |             |
| 3              | R17,R21,R220                                                                                                    | 510 ΚΩ   | RES MF 510 KΩ 1/10 W 5% 0603                 | RC0603JR-07510KL | YAGEO AMERICA                                                                         |             |
| 2              | R170,R242                                                                                                    | 27.4 ΚΩ  | RES MF 27.4 KΩ 1/10 W 1% 0603                | RC0603FR-0727K4L | YAGEO AMERICA                                                                         |             |
| 1              | R177                                                                                                    | 115.0 KΩ | RES MF 115.0 KΩ 1/10 W 1% AEC-Q200 0603      | RK73H1JTTD1153F  | KOA SPEER                                                                             |             |
| 1              | R180                                                                                                    | 68.1 ΚΩ  | RES MF 68.1 KΩ 1/10 W 1% 0603                | CRCW060368K1FKEA | VISHAY<br>INTERTECHNOLOGY                                                             | DNP         |
| 1              | R188                                                                                                    | 169 ΚΩ   | RES MF 169 KΩ 1/10 W 1% AEC-Q200 0402        | RK73H1ETTP1693F  | KOA SPEER                                                                             |             |
| 1              | R189                                                                                                    | 280 ΚΩ   | RES MF 280 KΩ 1/10 W 1% AEC-Q200 0402        | RK73H1ETTP2803F  | KOA SPEER                                                                             |             |
| 3              | R19 R248 R272                                                                                                    | ZERO 0   | RES ME ZERO O 1/10 W 0603                    | CR-03JL70R       | THYE MING TECH CO                                                                     |             |
| -              | P100                                                                                                    | 76.9 KO  | PES ME 76 9 KO 1/10 W 19/ AEC 0200 0402      |                  |                                                                                       |             |
| 1              |                                                                                                    | 70.0 KΩ  | RES MF 76.6 K2 1/10 W 1% AEC-Q200 0402       | RK73HIETTP7002F  | KOA SPEER                                                                             |             |
| 22             | R192,R193,R194,R195,R196,R197,R198,R199<br>,R200,R201,R202,R203,R204,R205,R206,R20<br>7,R208,R209,R210,R211,R212,R213                                                                                                    | 1 ΚΩ     | RES MF 1 KΩ 1/16 W 0.1% 0402                 | RN731ETTP1001B25 | KOA SPEER                                                                             |             |
| 9              | R2,R46,R47,R145,R217,R218,R229,R254,R<br>266                                                                                                    | 5.1 ΚΩ   | RES 5.1 KΩ 1/16 W 0.1% 0402                  | ERA2AEB512X      | PANASONIC                                                                             |             |
| 1              | R237                                                                                                    | 0.01 Ω   | RES METAL STRIP 0.01 Ω 1 W 1% 2512           | WSK2512R0100FEA  | VISHAY<br>INTERTECHNOLOGY                                                             |             |
| 1              | R25                                                                                                    | 2.2 Ω    | RES MF 2.2 Ω 1/10W 1% AEC-Q200 0603          | CRCW06032R20FKEA | VISHAY<br>INTERTECHNOLOGY                                                             | DNP         |
| 1              | R251                                                                                                    | 620 ΚΩ   | RES MF 620 KΩ 1/10 W 1% AEC-Q200 0402        | RK73H1ETTP6203F  | KOA SPEER                                                                             |             |
| 1              | R252                                                                                                    | 115 ΚΩ   | RES MF 115 KΩ 1/10 W 1% AEC-Q200 0402        | RK73H1ETTP1153F  | KOA SPEER                                                                             |             |
| 1              | R258                                                                                                    | 1.00 ΚΩ  | RES MF 1.00 KΩ 1/10 W 0.1% AEC-Q200 0603     | ERA3AEB102V      | PANASONIC                                                                             |             |
| 1              | R259                                                                                                    | 10 ΚΩ    | RES MF 10 KΩ 1/10 W 0.1% AEC-Q200 0603       | ERA-3AEB103V     | PANASONIC                                                                             |             |
| 2              | R26,R27                                                                                                    | 1.0 MΩ   | RES MF 1.0 MΩ 1/16 W 1% AEC-Q200 0402        | RK73H1ETTP1004F  | KOA SPEER                                                                             |             |
| 1              | R260                                                                                                    | 100 ΚΩ   | RES MF 100 KΩ 1/10 W 5% AEC-Q200 0603        | CRCW0603100KJNEA | VISHAY<br>INTERTECHNOLOGY                                                             |             |
| 2              | R263,R264                                                                                                    | 1.8 ΚΩ   | RES MF 1.8 KΩ 1/10 W 1% AEC-Q200 0402        | RK73H1ETTP1801F  | KOA SPEER                                                                             |             |
| 1              | R271                                                                                                    | 1.5 ΚΩ   | RES MF 1.5 KΩ 1/16 W 0.1% AEC-Q200 0402      | ERA-2AEB152X     | PANASONIC                                                                             |             |
| 1              | R29                                                                                                    | 5.1 Κ Ω  | RES 5.1 K Ω 1/16 W 0.1% 0402                 | ERA2AEB512X      | PANASONIC                                                                             | DNP         |
| 1              | R30                                                                                                    | ZERO Ω   | RES MF ZERO Ω 1/16 W AEC-Q200 0402           | CRCW04020000Z0ED | VISHAY<br>INTERTECHNOLOGY                                                             | DNP         |
| 56             | R31,R116,R117,R118,R119,R120,R121,R122<br>,R123,R124,R125,R126,R127,R128,R129,R1<br>30,R131,R132,R133,R134,R135,R136,R137,<br>R138,R139,R140,R141,R142,R150,R151,R15<br>2,R153,R154,R155,R156,R161,R167,R171,R<br>174,R178,R182,R183,R184,R185,R168,R187<br>,R191,R232,R233,R256,R261,R262,R267,R2<br>68,R269,R270 | ZERO Ω   | RES MF ZERO Ω 1/16 W AEC-Q200 0402           | CRCW04020000Z0ED | VISHAY<br>INTERTECHNOLOGY                                                             |             |
| 4              | R36,R146,R147,R148                                                                                                    | 10 ΚΩ    | RES MF 10 KΩ 1/16 W 1% 0402                  | RC0402FR-0710KL  | Yageo                                                                                 |             |
| 2              | R38,R238                                                                                                    | 2.2 ΚΩ   | RES MF 2.2 KΩ 1/16 W 1% AEC-Q200 0402        | CRCW04022K20FKED | VISHAY<br>INTERTECHNOLOGY                                                             |             |
| 1              | R64                                                                                                    | 8.2 ΚΩ   | RES MF 8.2 KΩ 1/10 W 1% AEC-Q200 0402        | RK73H1ETTP8201F  | KOA SPEER                                                                             |             |
| 1              | R79                                                                                                    | 115.0 ΚΩ | RES MF 115.0 KΩ 1/10 W 1% AEC-Q200 0603      | RK73H1JTTD1153F  | KOA SPEER                                                                             | DNP         |
| 5              | R88,R168,R172,R175,R179                                                                                                    | 22.1 ΚΩ  | RES MF 22.1 KΩ 1/10 W 1% 0603                | CRCW060322K1FKEA | VISHAY<br>INTERTECHNOLOGY                                                             |             |
| Switches, C    | Connectors, Jumpers, and Test Points                                                                                                    | 1        |                                              | 1                | 1                                                                                     | ,           |
| 1              | J101                                                                                                    | HDR 2X6  | HDR 2X6 TH 100MIL CTR 338H AU 100L           | TSW-106-07-F-D   | SAMTEC                                                                                |             |
| 1              | J106                                                                                                    | CON 2X10 | CON 2X10 POWER EDGE TH 2.5MM SP 600H AU 115L | 45719-0007       | MOLEX                                                                                 |             |
| 1              | J11,J12,J13,J14,J15,J60                                                                                                    | HDR 1x3  | HDR 1x3 TH 100MIL SP 343H SN 100L            | TSW-103-07-T-S   | SAMTEC                                                                                |             |
| 8              | J31,J32,J33,J34,J97,J98,J99,J100                                                                                                    | CON 1X2  | CON 1X2 TB TH 5MM SP 398H SN 138L            | 691102710002     | WURTH ELEKTRONIK<br>EISOS GMBH & CO.<br>KG (ELECTRONIC &<br>ELECTROMEHANICAL<br>COMP) |             |
| 2              | J6,J91                                                                                                    | CON 2X8  | CON 2X8 PLUG 2.54MM CTR 328H AU 120L         | 5-146257-8       | TE Connectivity Ltd                                                                   |             |
| 9              | J70,J71,J72,J82,J83,J102,J103,J104,J105                                                                                                    | HDR 1X3  | HDR 1X3 TH 100MIL SP 330H AU                 | HTSW-103-07-S-S  | SAMTEC                                                                                |             |
|                |                                                                                                    |          |                                              |                  |                                                                                       |             |

UM11587 User manual

17 / 32

© NXP B.V. 2021. All rights reserved.

#### Table 3. Bill of Materials (KITVR5510MA0EVM)...continued

NXP does not assume liability, endorse, or warrant components from external manufacturers that are referenced in circuit drawings or tables. While NXP offers component recommendations in this configuration, it is the customer's responsibility to validate their application. DNP: do not populate For critical components, it is vital to use the manufacturer listed.

| Quantity | Schematic label                                                                                                    | Value             | Description                                            | Part number              | Manufacturer name          | Assy<br>Opt |
|----------|----------------------------------------------------------------------------------------------------|-------------------|--------------------------------------------------------|--------------------------|----------------------------|-------------|
| 1        | J73                                                                                                    | CON 2X10          | CON 2X10 PLUG 2.54MM CTR 328H AU 120L                  | 6-146257-0               | TE Connectivity Ltd        |             |
| 1        | J75                                                                                                    | CON 2X6           | CON 2X6 PLUG 2.54MM CTR 328H AU 120L                   | 5-146257-6               | TE Connectivity Ltd        |             |
| 14       | J76,J78,J84,J85                                                                                                    | HDR 2X12          | HDR 2X12 TH 100MIL CTR 338H AU 100L                    | TSW-112-07-G-D           | SAMTEC                     |             |
| 1        | J8                                                                                                    | HDR 2X5           | HDR 2X5 TH 100MIL CTR 339H AU 95L                      | 210-92-05GB01            | Pinrex Enterprise Co., Ltd |             |
| 2        | J86,J87                                                                                                    | HDR 2X5           | HDR 2X5 TH 100mil CTR 330H Au                          | TSW-105-08-G-D           | SAMTEC                     |             |
| 1        | J92                                                                                                    | CON 1X2           | CON 1X2 BANANA RED RA TH 15.3MM SP 488H AG 197L        | 571-0500                 | DELTRON EMCON LTD          |             |
| 1        | J93                                                                                                    | CON 1X2           | CON 1X2 BANANA BLACK RA TH 15.3MM SP 488H AG 197L      | 571-0100                 | DELTRON EMCON LTD          |             |
| 1        | J95                                                                                                    | HDR 1X2           | HDR 1X2 TH 100MIL SP 378H AU 130L                      | 826629-2                 | TYCO ELECTRONICS           |             |
| 1        | L11                                                                                                    | 4.7 μH            | IND PWR 4.7 µH@1 MHz 2.2A 20% AEC-Q200 SMD             | TFM252012ALMA4R7<br>MTAA | TDK                        |             |
| 1        | L2                                                                                                    | 1.0 µH            | IND PWR 1.0 µH@ 100KHz 17.9A 20% AEC-Q200 SMD          | SPM6545VT-1R0M-D         | TDK                        |             |
| 3        | L4,L5,L6                                                                                                    | 1.0 μH            | IND PWR 1.0 µH@1 MHZ 4.7A 20% AEC-Q200 SMD             | TFM252012ALMA1R0<br>MTAA | TDK                        |             |
| 1        | L7                                                                                                    | 4.7 µH            | IND PWR 4.7 µH@100 kHz 11A 20% AEC-Q200 SMT            | XAL6060-472ME            | COILCRAFT                  |             |
| 3        | Q4,Q5,Q10                                                                                                    | 30 V 400 mA       | TRAN NMOS PWR 30 V 400 mA AEC-Q101 SOT23               | NX3008NBK,215            | Nexperia                   |             |
| 1        | Q7                                                                                                    | 16.8 mΩ 49 A 60 V | TRAN NMOS DUAL PWR 16.8 mΩ 49 A 60 V AEC-Q101<br>SO8FL | NVMFD5C672NL             | ON SEMICONDUCTOR           |             |
| 1        | Q9                                                                                                    | -20 VDS           | TRAN PMOS PWR -20VDS SOT-23                            | IRLML6302TRPBF           | INTERNATIONAL<br>RECTIFIER |             |
| 22       | SH1,SH2,SH5,SH6,SH7,SH8,SH9,SH10,SH11<br>,SH12,SH13,SH14,SH15,SH16,SH17,SH18,S<br>H19,SH20,SH21,SH22,SH23,SH24                                               | 0 Ω               | ZERO OHM CUT TRACE 0201 PADS; NO PART TO ORDER         |                          |                            |             |
| 3        | SJ3,SJ4,SJ5                                                                                                    |                   | SOLDER BLOB JUMPER 0402 OPEN NO PART TO ORDER          |                          |                            |             |
| 4        | SJ8,SJ9,SJ10,SJ11                                                                                                    |                   | SOLDER BLOB JUMPER 1206 OPEN NO PART TO ORDER          |                          |                            |             |
| 2        | SW2,SW5                                                                                                    |                   | SW SPST DIP SLD 25 mA 24 V SMD                         | A6S-1104-H               | OMRON                      |             |
| 2        | TP119,TP120                                                                                                    |                   | TEST POINT PAD 30 MIL DIA SMT, NO PART TO ORDER        |                          |                            |             |
| 25       | TP51,TP96,TP97,TP98,TP99,TP100,TP101,TP<br>102,TP103,TP104,TP105,TP106,TP107,TP108<br>,TP109,TP130,TP132,TP133,TP134,TP141,TP<br>142,TP143,TP144,TP145,TP146 |                   | TEST POINT PAD SIZE 4.7 MM X 3.4 MM SMT                | 5016                     | KEYSTONE<br>ELECTRONICS    |             |
| 14       | TP68,TP93,TP94,TP95,TP112,TP113,TP114,T<br>P115,TP116,TP117,TP118,TP131,TP147                                                                                |                   | TEST POINT PC MULTI PURPOSE RED TH                     | 5010                     | KEYSTONE<br>ELECTRONICS    |             |

### 7 Installing and Configuring Software and Tools

Unzip the NXP\_GUI\_PR\_4.1.0 into any desired location. Find the NXP\_GUI-4.1.0-Setup from the GUI folder inside the package and run it to install the GUI in any desired location.

#### 7.1 Freedom board BOOTLOADER refresh in a Windows 7 system

Note: This procedure does not apply if the board is already programmed.

 Ensure that the boot loader in the GUI package is the latest specified in the link below. If not, download the latest boot loader for the specific MCU(K82F) from the location below:

https://os.mbed.com/blog/entry/DAPLink-bootloader-update/

 Press the RST push button on the Freedom board and connect the USB cable to the SDA port (J5) on the Freedom board. A new "BOOTLOADER" device appears on the left pane of the File Explorer.

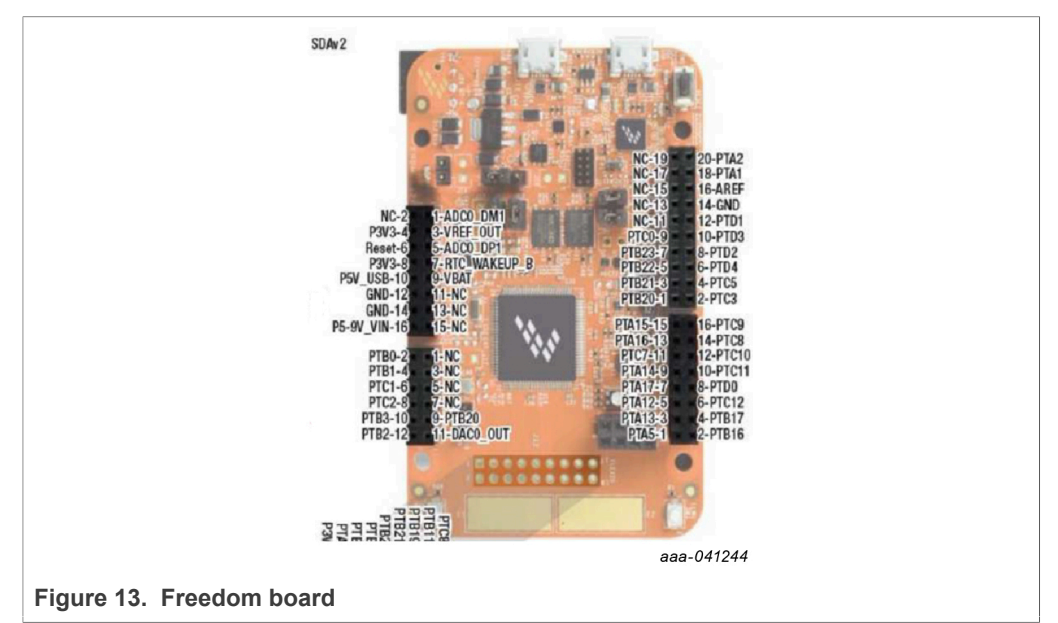

- Drag and drop the downloaded file "0244\_k20dx\_bootloader\_update\_0x8000.bin" into the BOOTLOADER drive.
   Note: Ensure that enough time is allowed for the firmware to be saved in the boot loader.
- 4. Disconnect and reconnect the USB cable into the SDA port (this time without pressing the RST push button).
- Drag and drop the file "k20dx\_frdmk82f\_if\_crc\_legacy\_0x8000.bin" from the package (MCU/K82F\_FW folder) into the BOOTLOADER drive.
   Note: Make sure to allow enough time for the firmware to be saved in the Bootloader. The device should change to FRDM\_K82FD.
- 6. Locate the file "nxp-gui-fw-frdmk82f-usb\_hid-vr5510\_b0\_v0.7.3.bin" from the package (MCU/K82F\_FW folder) and drag and drop the file into the FRDM\_K82FD device.
- 7. The Freedom board firmware is successfully loaded. Disconnect and reconnect the USB cable to the USB port. Open the previously installed NXPGUI. The "Start" button on the top left corner must be activated.

#### 7.2 Freedom Board BOOTLOADER Refresh in a Windows 10 System

Note: This procedure does not apply if the board is already programmed.

- If only the NXPGUI firmware has to be updated, start from Step 4 in <u>Section 7.1</u> <u>"Freedom board BOOTLOADER refresh in a Windows 7 system</u>
   The PC detects FRDM\_K82FD. Proceed to Step 6 to load the latest firmware file received from NXP and follow up with Step 7.
- If only the NXPGUI firmware has to be updated, start from Step 4 in <u>Section 7.1</u>
   "Freedom board BOOTLOADER refresh in a Windows 7 system
   ". The PC detects FRDM\_K82FD. Proceed to Step 6 to load the latest firmware file received from NXP and follow up with step 7.
- 3. Download the latest bootloader from this location below for the specific MCU(K82F): https://os.mbed.com/blog/entry/DAPLink-bootloader-update/
- 4. Disable the storage services: Run services.msc, then double click on the storage service from the list and press the stop button.

|        |                                                      |          | 9, Services        |                               |                                | -             | -       | ×       |
|--------|------------------------------------------------------|----------|--------------------|-------------------------------|--------------------------------|---------------|---------|---------|
|        |                                                      |          | File Action View   | Help                          |                                |               |         |         |
| 🔚 Run  |                                                      | $\times$ | (⇒ ⇒) 🗊 🖾 🖸        | à 🔒 🛛 🖬 🕨 🔳 💵 🕨               |                                |               |         |         |
|        |                                                      |          | 🔍 Services (Local) | Services (Local)              |                                |               |         |         |
|        |                                                      |          |                    | Storage Service               | Name                           | Description   | Status  | Start ^ |
|        |                                                      |          |                    |                               | Snow Inventory Client          | This is the S | Running | Auto    |
| Same P | Type the name of a program, folder, document, or     |          |                    | Stop the service              | Software Protection            | Enables the   |         | Auto    |
|        | Internet recourse, and Windows will open it for you  |          |                    | Restart the service           | Spot Verifier                  | Verifies pote |         | Man     |
|        | internet resource, and windows will open it for you. |          |                    |                               | SSDP Discovery                 | Discovers n   | Running | Man     |
|        |                                                      |          |                    | Description:                  | State Repository Service       | Provides re   | Running | Man     |
|        |                                                      | _        |                    | settings and external storage | Still Image Acquisition Events | Launches a    |         | Man     |
| Open:  | services msc                                         | ~        |                    | expansion                     | Storage Service                | Provides en   | Running | Man     |
| Open.  | ochreconnoc                                          |          |                    |                               | Storage Tiers Management       | Optimizes t   |         | Man     |
|        |                                                      |          |                    |                               | Superfetch                     | Maintains a   | Running | Auto    |
|        |                                                      |          |                    |                               | Symantec Endpoint Protecti     | Provides m    | Running | Auto    |
|        |                                                      |          |                    |                               | Symantec Network Access        | Checks that   |         | Man     |
|        |                                                      |          |                    |                               | Synaptics FP WBF Policy Ser    | Synaptics F   | Running | Auto    |
|        |                                                      |          |                    |                               | Sync Host_00144                | This service  | Running | Auto    |
|        | OK Cancel Browse                                     |          |                    |                               | <                              |               | Kunning | > Nutt  |
|        |                                                      |          |                    | Extended Standard             |                                |               |         |         |
|        |                                                      |          |                    |                               |                                |               |         |         |
|        | aaa-04                                               | 11245    | L                  |                               |                                |               | aaa-0   | 41246   |
|        |                                                      |          |                    |                               |                                |               | aau o   |         |

- Press the RST push button on the Freedom board and connect the USB cable to the SDA port (J5) on the Freedom board. A new "BOOTLOADER" device appears on the left pane of the File explorer.
- 6. Drag and drop the downloaded boot loader file into the BOOTLOADER drive. *Note: Ensure that enough time is allowed for the firmware to be saved in the boot loader.*
- 7. Disconnect and reconnect the USB cable to the SDA port (this time without pressing the RST push button). The drive is changed to "MAINTENANCE".
- 8. Follow Steps 5-7 from <u>Section 7.1 "Freedom board BOOTLOADER refresh in a</u> <u>Windows 7 system</u>
- 9. If only firmware update is required, then repeat Step 1 above.
- 10. Reenable the services by following Step 2, but now pressing the start button.

#### 7.3 Connecting to the KITVR5510xA0EVM board

- 1. With the USB cable connected to the PC and the USB port in the FRDM-K82F, apply power to the evaluation board:
  - Provide 12 V externally on J92 and J93 (VIN/VBAT, GND).
  - Ensure that the jumpers and switches are configured as explained in <u>Section 4.3.3</u> <u>"Jumpers"</u>. Configuring the jumpers and switches is only required if the board comes without a preconfigured jumper set.
- 2. To ensure that the board is properly recognized, press the Reset button on the Freedom board.
- 3. Run the installed NXPGUI application from the start menu or the installation folder.
- 4. A configuration window appears. Select the kit type and the device silicon version and click OK.
- 5. To enable the connection to the device, click the Start button. When the device is connected properly, the Start button is active and the system is ready for normal or debug operation.
- 6. If the NXPGUI does not recognize the FRDM-K82F board or if the Start button does not activate the device, it is possible that the interface is broken. In this case, reprogramming of the FRDM-K82F board can be attempted by following steps in <u>Section 7.1 "Freedom board BOOTLOADER refresh in a Windows 7 system</u> ".

#### 7.4 Connecting to a reference board with K82F only

Most of the customer reference boards do not have the K82F board as part of the design. In those cases, a host system and a software/driver package must be available to interface with the VR5510 PMIC. If they are not available during the development phase, the following steps can be taken to operate the PMIC in different modes.

- 1. If the FRDM-K82F board must be programmed or if the firmware must be flashed again, follow the steps in <u>Section 7 "Installing and Configuring Software and Tools"</u>.
- The existing NXPGUI firmware provided with the software package (see <u>Section 7</u> <u>"Installing and Configuring Software and Tools"</u>) can be used to establish the interface between an external FRDM-K82F board and customer reference board.
- 3. Follow the setup below or connection between a FRDM-K82F board and the reference board.
  - a. Connect the USB cable from a host to the USB port of the FRDM-K82F (J11)
  - b. Connect wires from the ports of the FRDM-K82F (PTC10 -SCL, PTC11-SDA, and GND) to the corresponding headers/pins on the reference board.
  - c. None of the other headers or pins on the FRDM-K82F board have to be connected.
  - d. Turn on the reference board by applying power and ensure that the VR5510 powers up with the default OTP settings. Follow the debug entry steps mentioned in <u>Section 8.1 "Operating in debug mode"</u>.
  - e. Ensure that the reference board has the right pull-up voltage for the I2C\_SCL and I2C\_SDA lines applied through the correct resistor values (2.2 KΩ to VDDIO).
  - f. If VDDIO or any other pull-up source is not available, then the 3.3 V on the FRDM-K82F board can be used. In this case, additional wires/connection are required from pin 8 of J3 (P3V3) of the FRDM-K82F to the reference board through the appropriate resistors. A jumper should be used to isolate one connection when the other is used.

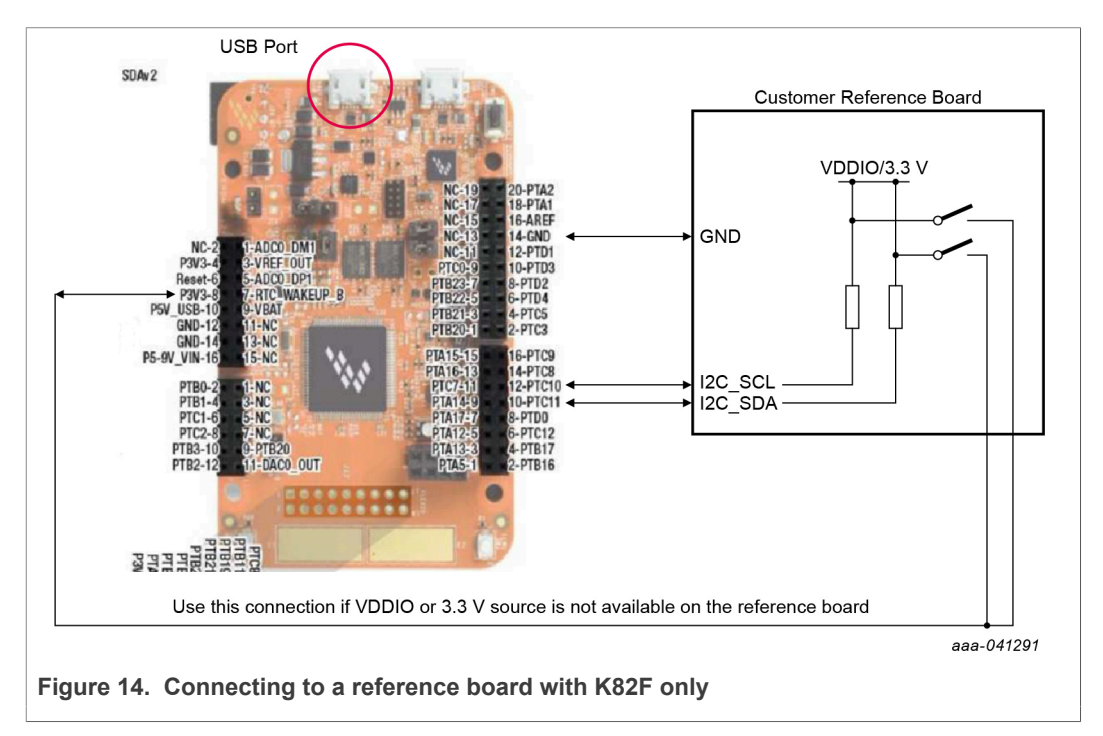

4. To initiate the NXPGUI and to start communicating with VR5510 on the reference board, follow the steps in <u>Section 7.3 "Connecting to the KITVR5510xA0EVM board"</u>.

#### KITVR5510xA0EVM Evaluation Kit User Guideline

# 8 Using the KITVR5510xA0EVM Evaluation Board

This section summarizes the overall setup. Detailed description is provided in the sections below.

#### 8.1 Operating in debug mode

To operate the device in debug mode and verify the functionality, a debug/emulation script can be created using the OTP section of the NXPGUI tool.

- To open the OTP configuration tool, click the OTP icon on the left side of the NXPGUI. The OTP tool can be used independently of the EV kit board status (the board does not have to be connected).
- 2. Configure the desired settings.
- 3. Generate a TBB script using the Export section of the menu bar.
- 4. Save the generated file in a known location as a .txt file.

| VR551   | OIP user-              | node 🔻 Polling Apply       | 12C I | 1ain Freq(kHz): 400      | ADDR: 0x20 T FS A        | DDR |
|---------|------------------------|----------------------------|-------|--------------------------|--------------------------|-----|
|         | HEX >                  |                            |       |                          |                          |     |
| ACCESS  | Main OTP Configuration | Regulators Functional Sa   | fety  |                          |                          |     |
| <>      | C DEVICE CONFIGURA     | TION                       | ר     | I/O CONFIGURATION -      |                          |     |
| SCRIPT  |                        | 0.00                       |       | PWRON2 Control           | Not Required             | -   |
| RECG    | Main 12C Address       |                            |       | AMUX/FOUT Select         | AMUX Enabled (default)   | •   |
|         | VSUP UV Threshold      | 4.9V 👻                     |       | PSYNC Enable             | PSYNC Disabled (default) | •   |
| INT     | Auto Re-try Enable     | Enabled (default)          | Ш     | PSYNC Mode               | Sync 2 x VR5510          | -   |
| Ŕ       | Auto Re-try Timeout    | 4 s (default) 🔻            |       | PSYNC Power Down Ctrl    | Ignore for PwrDown       | •   |
| MIRROR  |                        | ·                          | Ш     | Standby Transition Timer | Enabled (default)        | -   |
| POWER   | Number of Re-tries     | Infinite Retry (default) 🔻 |       | Standby Discharge TH     | 75 mV (default)          | •   |
|         | PLL Enable             | Disabled (default)         |       | Standby Polarity         | Active Low (default)     | •   |
| ОТР     | Clock 1 Divider        | 2.22 MHz (default) 🔹       | Ш     | Standby PGOOD Enable     | Enabled (default)        | •   |
|         |                        |                            | Ш     | PSYNC PGOOD Ext          | Disabled                 | •   |
| IO PINS | Clock 2 Divider        | 455 KHz (default) 👻        |       | Ext Standby Discharge    | Disabled                 | •   |
|         | Thermal Warning TH     | 120 °C 🔻                   |       | Standby PGOOD Delay      | 300us for HVLDO = 0.8V   | •   |
|         | Deep Sleep Enable      | DSM Disabled (default) 🔻   |       | VDDIO Supply Selection   | LDO3 (default)           | •   |
|         |                        |                            |       | Multiphase Configuration | Dual Phase               | •   |

- 5. To operate the Board in debug mode:
  - Set SW2 to position to 1 (PWRON1 low);
  - Short J12 in position 2-3 and J11 in position 1-2 (to Apply > 5 V on the VDDOTP pin) using a jumper.

Or:

- To use the battery voltage directly for VDDOTP generation, short J12 in position 1-2. In this case, SW5 must be in position 2 (ON).
- Set SW2 to ON position (enables the debug mode of operation). Turns on the part in debug mode.
- 6. When the PMIC is ON, verify the debug mode of operation by reading the FS\_STATES [0x18] register from the safety section (0x21h).

| FS_STATES (0x18)                                                                       | Read 0x2006 | Write 0x0000 |               |  |
|----------------------------------------------------------------------------------------|-------------|--------------|---------------|--|
| TM_ACTIVE                                                                              | DBG_EXIT    | DBG_MODE     | RESERVED      |  |
| RESERVED                                                                               |             | RESERVED     | FSM_STATE_[4] |  |
| aaa-041279<br>Figure 16. Reading FS_STATES [0x18] register from safety section (0x21h) |             |              |               |  |

7. Select the test-mode option from the menu and click Apply.

| File View Export NXP Help                                                         |            |
|-----------------------------------------------------------------------------------|------------|
| VR5510-B0 Stop test-mode Volling Apply I2C Main Freq(kHz): 400 ADDR: 0x20 VFS ADD | R: 0x21 -  |
|                                                                                   | aaa-041281 |
| Figure 17. Selecting test-mode option                                             |            |

 Read M\_TM\_STATUS1[0x25] from the M\_TestMode (main) section and FS\_STATES[0x18] register from the safety section in the register map. In this way, the user can access the OTP mirror registers in debug mode.

| M_TM_STATUS1 (0x25) Read 0x004c |                    |                        |                        |  |
|---------------------------------|--------------------|------------------------|------------------------|--|
| CLKMGT_WD_OK                    | CLKMGT_EXT_FIN_SEL | M_FSM_AUTORETRY_CNT[3] | M_FSM_AUTORETRY_CNT[2] |  |
| HVBUCK_CURR_STATE               | M_TM_ACTIVE        | M_FSM_CURR_STATE[5]    | M_FSM_CURR_STATE[4]    |  |
| aaa-041282                      |                    |                        |                        |  |

| FS_STATES (0x18) | Read 0xa006 | Write 0x0000 |               |  |
|------------------|-------------|--------------|---------------|--|
| TM_ACTIVE        | DBG_EXIT    | DBG_MODE     | RESERVED      |  |
| RESERVED         |             | RESERVED     | FSM_STATE_[4] |  |
| aaa-041283       |             |              |               |  |

- 9. On the Script section of the GUI, use the command section to load the debug script created. Then click Run.
- 10.When programming the script is finished, remove the jumper from J11 or set SW5 low to bring the device out of debug and begin operation with the selected configuration.

#### 8.2 **Programming/burning OTP in debug mode**

To program the OTP, the device must be operated in debug mode and test mode. To enter debug mode of operation and test mode, follow the steps mentioned in <u>Section 8.1</u> "<u>Operating in debug mode</u>". An OTP script can be created using the OTP section of the tool as explained above in <u>Section 8.1</u> "<u>Operating in debug mode</u>".

- 1. Follow steps 1 to 4 of <u>Section 8.1 "Operating in debug mode"</u>. Generate an OTP script using the Export section of the menu bar (make sure to fill all required fields marked with a \* to enable the file generation Ready).
- 2. Save the generated OTP file in a known location as a .txt file.
- To configure the board for test mode and debug mode operation, follow steps 5 to 8. Verify by reading back the registers to confirm test mode entry. *Note:* to allow access to OTP mirror registers, test mode entry is essential for the device.
- 4. Go to the PROG section in the NXPGUI tool. The PROG section is only activated when the test mode entry is successful.

5. Select the config source as "script" and locate the \*.txt OTP file that was previously created using the OTP tool.

|                                                    | Device Programming               |                      |  |  |  |
|----------------------------------------------------|----------------------------------|----------------------|--|--|--|
|                                                    | Config Source                    | Script 💌             |  |  |  |
|                                                    | Select Config Script             | Browse               |  |  |  |
|                                                    | Config Script                    | Not Selected         |  |  |  |
|                                                    | Sequential programmii (M and FS) |                      |  |  |  |
|                                                    | Target State Machine             | Main 👻               |  |  |  |
|                                                    | Target Sector                    | S1                   |  |  |  |
|                                                    | Progress                         | Fuse Interfce idle!! |  |  |  |
|                                                    | Status                           | Ready                |  |  |  |
|                                                    | Program Re                       | eset                 |  |  |  |
| aaa-041284                                         |                                  |                      |  |  |  |
| Figure 20. Selecting the config source as "script" |                                  |                      |  |  |  |

- 6. To program the main and fail-safe OTP fuses together or separately, check or uncheck the sequential programming option. If programming separately, then select the target state machine and click the program button. Follow the instructions.
- 7. If the OTP fuse burning was successful, the progress is updated and the fuse box status is automatically updated.

| Fuse Box Status (Main)                |     |                                     |                    | Fuse Box Status (Fail Sa | ife) —           |                         |   |
|---------------------------------------|-----|-------------------------------------|--------------------|--------------------------|------------------|-------------------------|---|
| C Programming Status C Sector 0 Flags |     | Ш                                   | Programming Status |                          | Sector 0 Flags — |                         |   |
| VRR Error                             |     | Write Protected (WP)                | Ш                  | VRR Error                |                  | Write Protected (WP)    | • |
| BOOT Error                            |     | BOOT Enable (BE)                    | Ш                  | BOOT Error               |                  | BOOT Enable (BE)<br>CRC |   |
| Prg Failed (WP)                       |     |                                     | Ш                  | Prg Failed (WP)          |                  |                         |   |
| VRR Check Tries                       | 1   |                                     | Ш                  | VRR Check Tries          | 1                | Sector 1 Flags          |   |
| Max Prg Tries Excedded                | d 🔲 |                                     | Ш                  | Max Prg Tries Excedded   |                  | BOOT Enable (BE)        | ĕ |
| ECC (Two Errors)                      |     | Sector 1 Flags Write Protected (WP) |                    | ECC (Two Errors)         |                  | CRC                     | ē |
| ECC (One Error)                       |     | BOOT Enable (BE)                    | П                  | ECC (One Error)          |                  | Contract Chara          |   |
| Error                                 |     | CRC 📃                               | Ш                  | Error                    |                  | Write Protected (WP)    |   |
| Busy                                  |     |                                     | Ш                  | Busy                     |                  | BOOT Enable (BE)<br>CRC |   |
|                                       | Re  | ad                                  | I                  |                          | Re               | ad                      |   |
| HIGH LOW                              |     |                                     |                    |                          |                  |                         |   |
| Figure 21. Fuse box status            |     |                                     |                    |                          | aaa-04128        |                         |   |

8. Remove the jumper on J11 or set SW5 low to exit the debug mode. The part must turn on with the new OTP settings burnt with above steps. To verify successful OTP

### KITVR5510xA0EVM Evaluation Kit User Guideline

burning, power cycle the board and check if the part turns on with the expected configuration.

## 9 References

| Description                                                          | URL                                                                                                    |
|----------------------------------------------------------------------|----------------------------------------------------------------------------------------------------|
| Product summary page                                                 | http://www.nxp.com/<br>KITVR5510xA0EVM                                                                                                    |
| Product summary page                                                 | http://www.nxp.com/frdm-<br>k82f                                                                                                    |
| User manual for FRDM-K82F Freedom Board for<br>Kinetis K82F Hardware | https://www.nxp.com/<br>docs/en/user-guide/<br>FRDMK82FUG.pdf                                                                                                    |
| VR5510 Multi-Output PMIC with SMPS and LDO data sheet                | https://www.nxp.com/<br>docs/en/data-sheet/<br>VR5510.pdf                                                                                                    |
| VR5510 Multi-Output PMIC with SMPS and LDO Safety manual             | Available at DocStore                                                                                                    |
| VR5510 FMEDA                                                         | Available at DocStore                                                                                                    |
| VR5510 S32G Safety Concept                                           | https://nxp.com/doc/<br>AN13118                                                                                                    |
| VR5510 Low Power Standby Mode                                        | https://nxp.com/doc/<br>AN12880                                                                                                    |
| VR5510 Device Design Guidelines                                      | https://nxp.com/doc/<br>AN13182                                                                                                    |
|                                                                      | DescriptionProduct summary pageProduct summary pageUser manual for FRDM-K82F Freedom Board for<br>Kinetis K82F HardwareVR5510 Multi-Output PMIC with SMPS and LDO data<br>sheetVR5510 Multi-Output PMIC with SMPS and LDO<br>Safety manualVR5510 FMEDAVR5510 S32G Safety ConceptVR5510 Low Power Standby ModeVR5510 Device Design Guidelines |

#### KITVR5510xA0EVM Evaluation Kit User Guideline

# **10** Legal information

#### **10.1 Definitions**

**Draft** — A draft status on a document indicates that the content is still under internal review and subject to formal approval, which may result in modifications or additions. NXP Semiconductors does not give any representations or warranties as to the accuracy or completeness of information included in a draft version of a document and shall have no liability for the consequences of use of such information.

#### 10.2 Disclaimers

Limited warranty and liability - Information in this document is believed to be accurate and reliable. However, NXP Semiconductors does not give any representations or warranties, expressed or implied, as to the accuracy or completeness of such information and shall have no liability for the consequences of use of such information. NXP Semiconductors takes no responsibility for the content in this document if provided by an information source outside of NXP Semiconductors. In no event shall NXP Semiconductors be liable for any indirect, incidental, punitive, special or consequential damages (including - without limitation - lost profits, lost savings, business interruption, costs related to the removal or replacement of any products or rework charges) whether or not such damages are based on tort (including negligence), warranty, breach of contract or any other legal theory. Notwithstanding any damages that customer might incur for any reason whatsoever, NXP Semiconductors' aggregate and cumulative liability towards customer for the products described herein shall be limited in accordance with the Terms and conditions of commercial sale of NXP Semiconductors.

**Right to make changes** — NXP Semiconductors reserves the right to make changes to information published in this document, including without limitation specifications and product descriptions, at any time and without notice. This document supersedes and replaces all information supplied prior to the publication hereof.

Suitability for use — NXP Semiconductors products are not designed, authorized or warranted to be suitable for use in life support, life-critical or safety-critical systems or equipment, nor in applications where failure or malfunction of an NXP Semiconductors product can reasonably be expected to result in personal injury, death or severe property or environmental damage. NXP Semiconductors and its suppliers accept no liability for inclusion and/or use of NXP Semiconductors products in such equipment or applications and therefore such inclusion and/or use is at the customer's own risk.

Applications — Applications that are described herein for any of these products are for illustrative purposes only. NXP Semiconductors makes no representation or warranty that such applications will be suitable for the specified use without further testing or modification. Customers are responsible for the design and operation of their applications and products using NXP Semiconductors products, and NXP Semiconductors accepts no liability for any assistance with applications or customer product design. It is customer's sole responsibility to determine whether the NXP Semiconductors product is suitable and fit for the customer's applications and products planned, as well as for the planned application and use of customer's third party customer(s). Customers should provide appropriate design and operating safeguards to minimize the risks associated with their applications and products. NXP Semiconductors does not accept any liability related to any default, damage, costs or problem which is based on any weakness or default in the customer's applications or products, or the application or use by customer's third party customer(s). Customer is responsible for doing all necessary testing for the customer's applications and products using NXP Semiconductors products in order to avoid a default of the applications and the products or of the application or use by

customer's third party customer(s). NXP does not accept any liability in this respect.

Terms and conditions of commercial sale — NXP Semiconductors products are sold subject to the general terms and conditions of commercial sale, as published at http://www.nxp.com/profile/terms, unless otherwise agreed in a valid written individual agreement. In case an individual agreement is concluded only the terms and conditions of the respective agreement shall apply. NXP Semiconductors hereby expressly objects to applying the customer's general terms and conditions with regard to the purchase of NXP Semiconductors products by customer.

**Export control** — This document as well as the item(s) described herein may be subject to export control regulations. Export might require a prior authorization from competent authorities.

Evaluation products — This product is provided on an "as is" and "with all faults" basis for evaluation purposes only. NXP Semiconductors, its affiliates and their suppliers expressly disclaim all warranties, whether express, implied or statutory, including but not limited to the implied warranties of non-infringement, merchantability and fitness for a particular purpose. The entire risk as to the quality, or arising out of the use or performance, of this product remains with customer. In no event shall NXP Semiconductors, its affiliates or their suppliers be liable to customer for any special, indirect, consequential, punitive or incidental damages (including without limitation damages for loss of business, business interruption, loss of use, loss of data or information, and the like) arising out the use of or inability to use the product, whether or not based on tort (including negligence), strict liability, breach of contract, breach of warranty or any other theory, even if advised of the possibility of such damages. Notwithstanding any damages that customer might incur for any reason whatsoever (including without limitation, all damages referenced above and all direct or general damages), the entire liability of NXP Semiconductors, its affiliates and their suppliers and customer's exclusive remedy for all of the foregoing shall be limited to actual damages incurred by customer based on reasonable reliance up to the greater of the amount actually paid by customer for the product or five dollars (US\$5.00). The foregoing limitations, exclusions and disclaimers shall apply to the maximum extent permitted by applicable law, even if any remedy fails of its essential purpose.

**Translations** — A non-English (translated) version of a document is for reference only. The English version shall prevail in case of any discrepancy between the translated and English versions.

- Customer understands that all NXP products may be subject Security to unidentified or documented vulnerabilities. Customer is responsible for the design and operation of its applications and products throughout their lifecycles to reduce the effect of these vulnerabilities on customer's applications and products. Customer's responsibility also extends to other open and/or proprietary technologies supported by NXP products for use in customer's applications. NXP accepts no liability for any vulnerability. Customer should regularly check security updates from NXP and follow up appropriately. Customer shall select products with security features that best meet rules, regulations, and standards of the intended application and make the ultimate design decisions regarding its products and is solely responsible for compliance with all legal, regulatory, and security related requirements concerning its products, regardless of any information or support that may be provided by NXP. NXP has a Product Security Incident Response Team (PSIRT) (reachable at PSIRT@nxp.com) that manages the investigation, reporting, and solution release to security vulnerabilities of NXP products.

#### 10.3 Trademarks

Notice: All referenced brands, product names, service names and trademarks are the property of their respective owners.

NXP — wordmark and logo are trademarks of NXP B.V.

### **NXP Semiconductors**

# UM11587

### KITVR5510xA0EVM Evaluation Kit User Guideline

# **Tables**

| Tab. 1. | LEDs7    |
|---------|----------|
| Tab. 2. | Jumpers9 |

| Tab. 3. | Bill of Materials (KITVR5510MA0EVM). | 16 |
|---------|--------------------------------------|----|
| Tab. 4. | References                           |    |

### KITVR5510xA0EVM Evaluation Kit User Guideline

# Figures

| Fig. 1.  | LEDs, switches, and the PMIC7       |
|----------|-------------------------------------|
| Fig. 2.  | Connectors8                         |
| Fig. 3.  | Jumpers9                            |
| Fig. 4.  | Test points11                       |
| Fig. 5.  | KITVR5510xA0EVM layout – top 12     |
| Fig. 6.  | KITVR5510xA0EVM layout – layer 2 12 |
| Fig. 7.  | KITVR5510xA0EVM layout – layer 3 13 |
| Fig. 8.  | VR551-xA0EVM layout – layer 413     |
| Fig. 9.  | KITVR5510xA0EVM layout – layer 5 14 |
| Fig. 10. | KITVR5510xA0EVM layout – layer 6 14 |
| Fig. 11. | KITVR5510xA0EVM layout – layer 7 15 |
| Fig. 12. | KITVR5510xA0EVM layout – bottom 15  |

| Fig. 13. | Freedom board                             | 19   |
|----------|-------------------------------------------|------|
| Fig. 14. | Connecting to a reference board with K82F |      |
|          | only                                      | .22  |
| Fig. 15. | NXP GUI - OTP configuration tool - TBB    |      |
|          | creation                                  | 23   |
| Fig. 16. | Reading FS_STATES [0x18] register from    |      |
|          | safety section (0x21h)                    | .24  |
| Fig. 17. | Selecting test-mode option                | 24   |
| Fig. 18. | M_TM_STATUS1 (0x25)                       | . 25 |
| Fig. 19. | FS_STATES (0x18)                          | . 25 |
| Fig. 20. | Selecting the config source as "script"   | . 26 |
| Fig. 21. | Fuse box status                           | 26   |
| -        |                                           |      |

#### KITVR5510xA0EVM Evaluation Kit User Guideline

### Contents

| 1     | Introduction                              | 3     |
|-------|-------------------------------------------|-------|
| 2     | Finding Kit Resources and Information on  |       |
|       | the NXP Web Site                          | 4     |
| 2.1   | Collaborate in the NXP community          | 4     |
| 3     | Getting Ready                             | 5     |
| 3.1   | Kit contents                              | 5     |
| 3.2   | Additional hardware                       | 5     |
| 3.3   | Windows PC workstation                    | 5     |
| 3.4   | Software                                  | 5     |
| 4     | Getting to Know the Hardware              | 6     |
| 4.1   | KITVR5510xAEVM overview                   | 6     |
| 4.2   | KITVR5510xA0EVM features                  | 6     |
| 4.3   | Board descriptions                        | 6     |
| 4.3.1 | LEDs, switches, and the PMIC              | 7     |
| 4.3.2 | Connectors                                | 8     |
| 4.3.3 | Jumpers                                   | 9     |
| 4.3.4 | Test points                               | 11    |
| 5     | Layout                                    | 12    |
| 6     | Bill of Materials                         | 16    |
| 7     | Installing and Configuring Software and   |       |
|       | Tools                                     | 19    |
| 7.1   | Freedom board BOOTLOADER                  |       |
|       | refresh in a Windows 7 s                  | ystem |
|       |                                           | 19    |
| 7.2   | Freedom Board BOOTLOADER Refresh in       |       |
|       | a Windows 10 System                       | 20    |
| 7.3   | Connecting to the KITVR5510xA0EVM         |       |
|       | board                                     | 21    |
| 7.4   | Connecting to a reference board with K82F |       |
|       | only                                      | 21    |
| 8     | Using the KITVR5510xA0EVM Evaluation      |       |
|       | Board                                     | 23    |
| 8.1   | Operating in debug mode                   | 23    |
| 8.2   | Programming/burning OTP in debug mode .   | 25    |
| 9     | References                                | 28    |
| 10    | Legal information                         | 29    |

Please be aware that important notices concerning this document and the product(s) described herein, have been included in section 'Legal information'.

#### © NXP B.V. 2021.

All rights reserved.

For more information, please visit: http://www.nxp.com For sales office addresses, please send an email to: salesaddresses@nxp.com

Date of release: 3 May 2021 Document identifier: UM11587